# Rechercher un utilisateur non présent dans KikaDroit

### Menu : Habilitations

Cliquer sur le bouton

on +2 Habiliter un utilisateur

Le formulaire de recherche d'un utilisateur s'affiche :

## Rechercher un utilisateur

Vous pouvez rechercher un utilisateur sur les critères suivants :

- Son nom,
- Son prénom,

| Renseigner vos critères de recherche puis cliquer sur le bouton | Rechercher, le résultat de la recherche |   |
|-----------------------------------------------------------------|-----------------------------------------|---|
| s'affiche sous forme d'un tableau :                             |                                         |   |
| Rechercher un utilisateur                                       | (                                       | 3 |
|                                                                 |                                         |   |

| non.<br>mas    |           | Prénom                                      | Recherche                                     | Recherche      |         |
|----------------|-----------|---------------------------------------------|-----------------------------------------------|----------------|---------|
| Fibrer         |           |                                             |                                               |                |         |
| Nom 1          | Présorn   | Mái                                         | Structure                                     | Crés. / Activ. | Actions |
| N. Maria Salar | Dominique | dominiquecontexts weeducegri.fr             | UE/EXTERNES/EXTERNES-EA                       | +1             | ©.      |
| niminika       | Géraldine | geraldine រដ្ឋនេះ ហើយស្ថិនឲ្យroparistech fr | EASUP/Chick Street Consumer Street Street     | +1             | (4      |
| ane startest   | Florent   | Florent Weater segle ducage fr              | EA/BOURGOGNE FRANCHE-COMTE                    |                | @       |
| (algorida)     | Lydie     | lyde@ijj/esnbc@educagri fr                  | EA/PROVENCE ALPES COTE AZUR/SURVICE<br>SURVEY | QF:            | ¢.      |

### Filtrer / Trier les résultats

Vous pouvez filtrer les résultats en saisissant une partie de nom, du prénom, du mail ou de la structure pour retrouver facilement un utilisateur dans la liste :

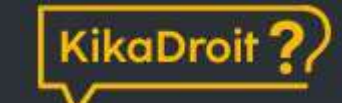

#### Rechercher un utilisateur

| Nom |  |      |
|-----|--|------|
| mas |  |      |
|     |  | <br> |
|     |  |      |
|     |  |      |
|     |  |      |

Le tableau peut également être trié en cliquant sur les entêtes, l'option de tri est symbolisée par une flèche ↑ ou ↓ :

| Rechercher un utilisateur |           |
|---------------------------|-----------|
| Nom<br>mas                |           |
| Filtrer                   |           |
| Nom                       | Prénom    |
| KING SHIR                 | Dominique |
|                           | Géraldine |

# Détails / actions possibles

Dans la liste des résultats, vous trouverez :

- Les utilisateurs qui n'ont jamais été habilités via KikaDroit, identifiables par l'icône 📕
- Les utilisateurs déjà habilités dans KikaDroit (également retrouvables dans l'écran « Gestion des habilitations »).

85

Lorsque vous avez trouvé l'utilisateur que vous souhaitez habiliter, cliquer sur le bouton \_\_\_\_\_\_ pour accéder au formulaire d'habilitation :

- Si l'utilisateur choisi est fléché inexistant dans KikaDroit, il sera au préalable créé automatiquement avant l'affichage du formulaire d'habilitation, aucune action supplémentaire n'est requise.
- Si l'utilisateur est fléché « Inactif » automatiquement avant affichage du formulaire d'habilitation, aucune action supplémentaire n'est requise.